## Message d'erreur : "Error Code 5 – Can not boot from disk" à l' installation de windows Seven

## Introduction :

Si vous obtenez le message d'erreur : 'Error Code5 – Can not boot from disk » en bootant sur le DVD/Clée USB de Windows Seven c'est que votre carte mère de marque AsRock ou MSI est incompatible avec le secteur de boot utilisé par le DVD de Windows Seven.

La solution consiste donc à utiliser le secteur de boot utilisé par le DVD de Windows Vista qui lui est compatible.

## Pré requis :

Logiciel gratuit : ImgBurn ( http://www.clubic.com/telecharger-fiche25151-imgburn.html )

DVD: Microsoft Windows Vista

DVD: Microsoft Windows Seven

Commencez par installer Imgburn puis lancez le et cliquez sur « Create image file from files/folders »:

| 🕢 ImgBurn                                               | _ <b>_</b> ×                         |
|---------------------------------------------------------|--------------------------------------|
| File View Mode Tools Help                               |                                      |
| What would you like to do?                              |                                      |
| Write image file to disc                                | Write files/folders to disc          |
| -                                                       |                                      |
| Create image file from disc                             | Create image file from files/folders |
| Verify disc                                             | Discovery                            |
| It's the eye of the tiger, it's the cream of the fight. |                                      |

Insérez le DVD de Microsoft Windows Vista, cliquez sur l'onglet « Advanced », sur l'onglet « Bootable Disc ».

Sélectionnez le lecteur DVD contenant le DVD de Windows Vista.

| 😡 ImgBurn                              |                                        |
|----------------------------------------|----------------------------------------|
| File View Mode Input Output Tools Help |                                        |
| Source                                 | Information Options Labels Advanced    |
| · · ·                                  | Dates Media Restrictions Bootable Disc |
|                                        | Options<br>Make Image Bootable         |
| ×                                      | Emulation Type: None (Custom)          |
|                                        | Boot Image:                            |
| 4                                      | Developer ID:                          |
|                                        | Load Segment: 07C0                     |
| Destination                            | Sectors To Load: 4                     |
| Free Space: 51 668 228 KB (49 GB)      | Extract Boot Image                     |
|                                        | CdRom (D:) - [FR_OS_ISO_3796_1]        |
| <i>&gt;</i>                            |                                        |
| Ready                                  |                                        |

Cliquez sur la petite disquette puis renseigner le lieu et le nom où enregistrer le fichier de secteur de boot : \*.ima.

| Enregistrer sous   | per lingue from resp                  | X                             |
|--------------------|---------------------------------------|-------------------------------|
| 🔾 🗢 🖉 « Wi         | ndows 🕨 Windows 7 Utimate Code5 🛛 🚽 🐓 | Rechercher dans : Windows 7 🔎 |
| Nom du fichier :   | Vista-bootimage.ima                   | •                             |
| Type :             | Boot Image File                       | •                             |
| Parcourir les doss | iers                                  | Enregistrer Annuler           |

## Cliquez sur « Ok »

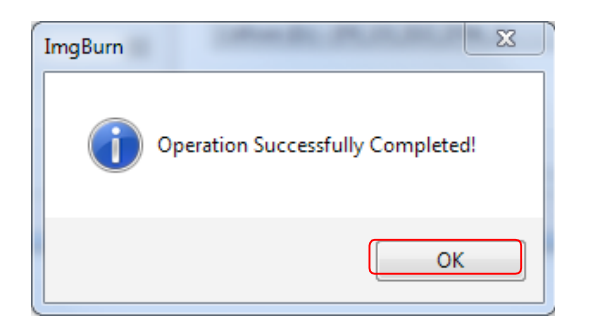

Puis sur « Oui » afin d'utiliser ce fichier dans la suite de la procédure :

| ImgBurn | X                                                                                                    |
|---------|----------------------------------------------------------------------------------------------------|
| ?       | Would you like to use the boot image file in your current project?<br>Note: This will save you from having to fill out the options manually. |
|         | Oui Non                                                                                                    |

Vérifiez que votre configuration est automatiquement complété.

| nformation Option                   | s Labels Advanced         |  |
|-------------------------------------|---------------------------|--|
| Dates Media Re                      | estrictions Bootable Disc |  |
| Options                             |                           |  |
| 🗹 Make Image Bo                     | otable                    |  |
| Emulation Type:                     | None (Custom)             |  |
| Boot Image:                         | E:\Logiciel\ISO\Window 🙆  |  |
| Developer ID:                       | Microsoft Corporation     |  |
| Load Segment:                       | 07C0                      |  |
| Sectors To Load:                    | 4                         |  |
|                                     |                           |  |
| Extract Boot Image                  |                           |  |
| CdRom (D:) - [FR_OS_ISO_3796_1] 🔹 🚽 |                           |  |
|                                     |                           |  |
|                                     |                           |  |
|                                     |                           |  |
|                                     |                           |  |

Puis cliquez sur l'onglet Options, choisissez le system de fichier « ISO9660 + UDF » et cocher ces 2 cases :

| 🕢 ImgBurn                              |                                                                                                    |
|----------------------------------------|----------------------------------------------------------------------------------------------------|
| File View Mode Input Output Tools Help |                                                                                                    |
| Source                                 | Information Options Labels Advanced<br>Image Options<br>Data Type: MODE1/2048 ▼<br>File System: ISO9660 + UDF ▼<br>UDF Revision: 1.02 ▼<br>Preserve Full Pathnames<br>▼ Recurse Subdirectories |
| Destination                            | <ul> <li>✓ Include Hidden Files</li> <li>✓ Include System Files</li> <li>✓ Include Archive Files Only</li> </ul>                                                                               |
| Free Space: 51 666 824 KB (49 GB)      | Add To Write Queue When Done                                                                                                    |
|                                        | File Options Clear Archive Attribute                                                                                                    |
|                                        | Reset Settings                                                                                                    |
| Ready                                  |                                                                                                    |

| -<br>File View Mede Texat Outeut Texat Itale   |                                                                                                    |
|------------------------------------------------|----------------------------------------------------------------------------------------------------|
| File View Mode Input Output Tools Help         | Information Options Labels Advanced<br>Volume Label<br>ISO <u>2</u> 660: WIN_W_CODE5_PATCH<br>Joliet:<br>UDF: Win7-w-code5-patch<br>Volume Identifiers<br>System: |
| Destination  Free Space: 51 667 064 KB (49 GB) | Volume Set: Publisher: Data Preparer: Application:                                                                                                    |
|                                                |                                                                                                    |

Cliquez sur l'onglet Labels et renseigner les « Volume Label »suivant :

Cliquer sur les onglets : « Advanced », « Restrictions » et « ISO9660 » puis cocher « Don't Add .... »

| nformatio                              | n Opti      | ons Lab     | els A   | dvanced   |     |
|----------------------------------------|-------------|-------------|---------|-----------|-----|
| Dates                                  | Media       | Restriction | ns Bo   | otable Di | isc |
| ISO9660                                | Joliet      | UDF         |         |           |     |
| Folder                                 | /File Nam   | e Length    |         |           |     |
| Lev                                    | el 1 - 11 ( | Tharacters, | 8.3 Fo  | rmat      |     |
| C Lev                                  | el 2 - 31 ( | haracters   |         |           |     |
| Lev                                    | el X - 219  | Character   | s       |           |     |
| Charao                                 | ter Set     |             |         |           |     |
| Star                                   | ndard       | © do        | s       | © ASCI    | I   |
| Allow                                  | / More Tł   | nan 8 Dire  | tory Le | vels      |     |
| Allow More Than 255 Characters In Path |             |             |         |           |     |
| Allow Files Without Extensions         |             |             |         |           |     |
| Allow Files Exceeding Size Limit       |             |             |         |           |     |
| Don't Add ';1' Version Number To Files |             |             |         |           |     |
|                                        |             |             |         |           |     |

| ImgBurn File View Mode Input Outpu Source        | t Tools Help Information Options Labels Advanced Dates Media Restrictions Bootable Disc ISO9660 Joliet UDF Disable Unicode Support                                                                                                    |
|--------------------------------------------------|----------------------------------------------------------------------------------------------------|
| Destination<br>Free Space: 51 667 532 KB (4<br>E | Rechercher un dotsier port     Select folder to add     Select folder to add     Select folder to add     Select folder to add     Select folder to add     Select folder to add     Select folder to add     Select folder to add     Select folder to add     Select folder to add     Support     Support     Select folder to add     Select folder to add     Select folder to a |

Insérez alors le DVD de Windows Seven et sélectionner le lecteur DVD le contenant

Sélectionnez l'emplacement où l'ISO sera enregistré

| 🔊 ImgBurn                                    |                                                                                                    |
|----------------------------------------------|----------------------------------------------------------------------------------------------------|
| File View Mode Input Output Tools He         | łp                                                                                                    |
| Source                                       | Information Options Labels Advanced                                                                                                    |
| F:\                                          | Dates Media Restrictions Bootable Disc<br>ISO9660 Joliet UDF                                                                                              |
|                                              | Disable Unicode Support                                                                                                    |
|                                              | <ul> <li>DVD Video - Don't Disable Unicode Support</li> <li>Not Even For Special Folders</li> <li>HD DVD Video - Don't Disable Unicode Support</li> </ul> |
|                                              | Not Even For Special Folders     BD Video - Don't Disable Unicode Support                                                                                 |
| C:\Users\francoiss\Desktop\Win7-w-code5-pate | DVD Video - Allow Unicode Volume Label                                                                                                    |
| Enregistrer sous                             | HD DVD Video Allow Unicodo Volume Labol                                                                                                    |
| Bureau 🕨                                     | Rechercher dans : Bureau                                                                                                    |
| Nom du fichier : Win7-w-code5-patch          | •                                                                                                    |
| Type : ISO Files (*.iso)                     | •                                                                                                    |
| Parcourir les dossiers                       | Enregistrer Annuler                                                                                                    |

Puis cliquer sur cette icône :

| 😡 ImgBurn                                                                                                    |                                                                                                    |
|----------------------------------------------------------------------------------------------------|----------------------------------------------------------------------------------------------------|
| File View Mode Input Output Tools Help                                                                                                    |                                                                                                    |
| File       View       Mode       Input       Output       Toois       Heip         Source       Image: Source       Image: Source       Ima | Information       Options       Labels       Advanced         Dates       Media       Restrictions       Bootable Disc         ISO9660       Joliet       UDF         Disable       Unicode Support         DVD Video - Don't Disable       Unicode Support         Not Even For Special Folders         HD DVD Video - Don't Disable Unicode Support         Not Even For Special Folders         BD Video - Don't Disable Unicode Support         Not Even For Special Folders         BD Video - Allow Unicode Volume Label         HD DVD Video - Allow Unicode Volume Label         BD Video - Allow Unicode Volume Label         BD Video - Allow Unicode Volume Label |
| Ready                                                                                                    |                                                                                                    |

Le programme effectue alors une analyse puis crée l'image ISO.

| 📀 ImgBurn                                                                                                    |                                                                                                |
|----------------------------------------------------------------------------------------------------|------------------------------------------------------------------------------------------------|
| File View Help                                                                                                    |                                                                                                |
| Source           Sectors:         1 204 736 (MODE1/2048)           Size:         2 467 299 328 bytes           Time:         267:45:11 (MM:SS:FF) | Label: Win7-w-code5-patch<br>Eject Tray Verify Delete Image<br>Close Program Shutdown Computer |
| Information                                                                                                    |                                                                                                |
| C:\Users\francoiss\Desktop\Win7-w-code5-patch.iso                                                                                                 |                                                                                                |
| Free Space: 49 264 192 KB (46 GB)                                                                                                    |                                                                                                |
| File: UDF File Set                                                                                                    |                                                                                                |
| Sectors: 1 568                                                                                                    | Write Rate: 574 KB/s (0.4x)                                                                    |
| Size: 3 211 264 bytes                                                                                                    | Time Elapsed: 00:00:06                                                                         |
| Time: 00:22:68 (MM:SS:FF)                                                                                                    | Time Remaining: Unknown                                                                        |
|                                                                                                    |                                                                                                |
| Complete                                                                                                    | 0%                                                                                             |
|                                                                                                    |                                                                                                |
| Buffer                                                                                                    | 79%                                                                                            |
| Writing Image                                                                                                    |                                                                                                |

Attendre que la création soit terminé, fermer l'application ré ouvrer la puis cliquez sur :

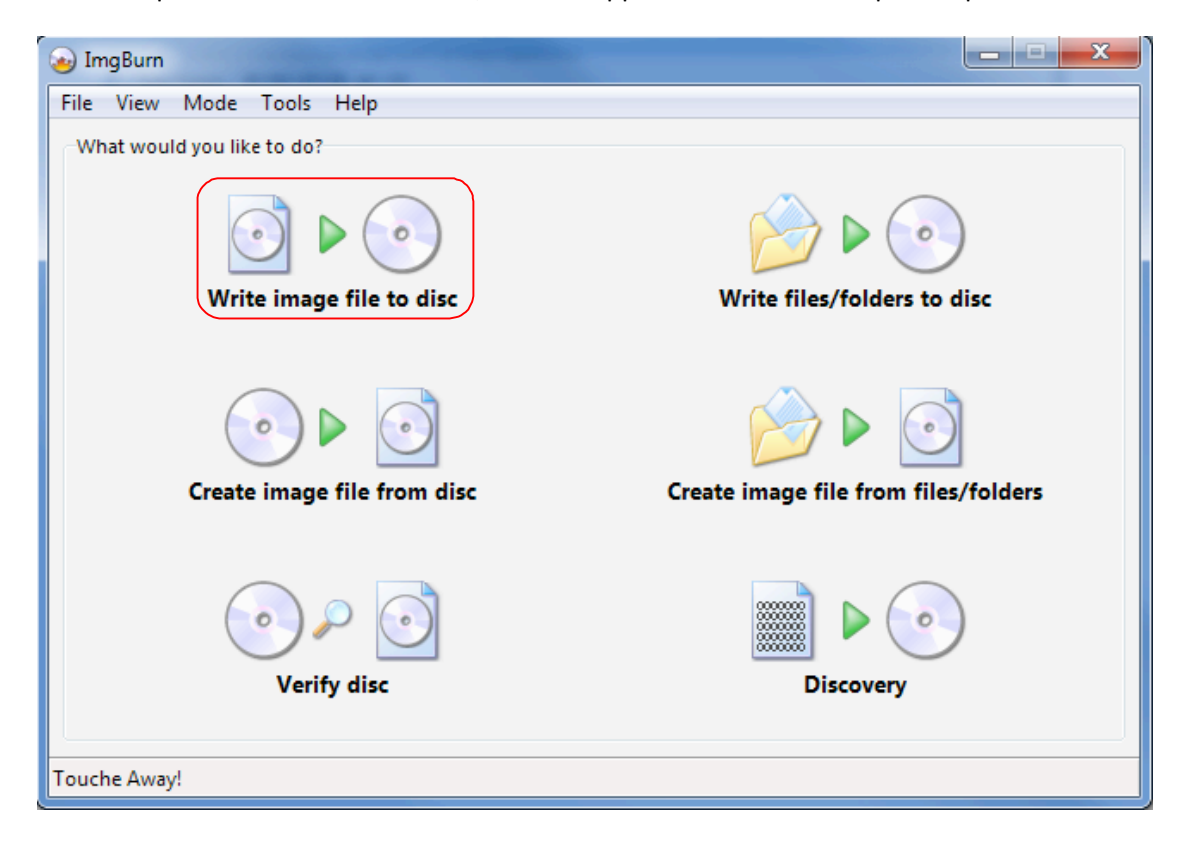

Cliquez alors sur l'icône d'explorateur et sélectionnez l'image précédemment crée

| 😡 ImgBurn                          | a                                                                                                    |                                                                  |                |
|------------------------------------|----------------------------------------------------------------------------------------------------|------------------------------------------------------------------|----------------|
| File View Mode Tools Help          |                                                                                                    |                                                                  |                |
| Source<br>Source Please select a f | file                                                                                                    | HL-DT-ST RW/DVD GCC-4522B 1.02 (ATA)<br>Current Profile: DVD-ROM | ^              |
| Label: Unknown<br>Imp ID: Unknown  |                                                                                                    | Disc Information:<br>Status: Complete<br>Erasable: No            |                |
| File Sys: Unknown                  | 🕢 Ouvrir                                                                                                    |                                                                  |                |
| Sectors: Unknowr<br>Size: Unknowr  | Solution → Solution → Solutio | Windows 7 Utimate Code5 🗾 👻 🐓                                    | Rechercher dan |
| Time: Unknowr                      | Organiser 🔻 Nouveau dos                                                                                                    | sier                                                             |                |
| Destination                        | 📃 Bureau 🧄 N                                                                                                    | lom                                                              | Modifié le     |
| (0:1:0] HL-DT-ST                   | Emplacements ré Téléchargements                                                                                                    | Win7-w-code5-patch.iso                                           | 22/09/2009 11  |
|                                    | 🕽 Bibliothèques                                                                                                    |                                                                  |                |
|                                    | Documents                                                                                                    |                                                                  |                |

Sélectionner votre graveur puis cliquer alors sur cet icône pour lancer la gravure de votre nouveau DVD de Windows Seven.

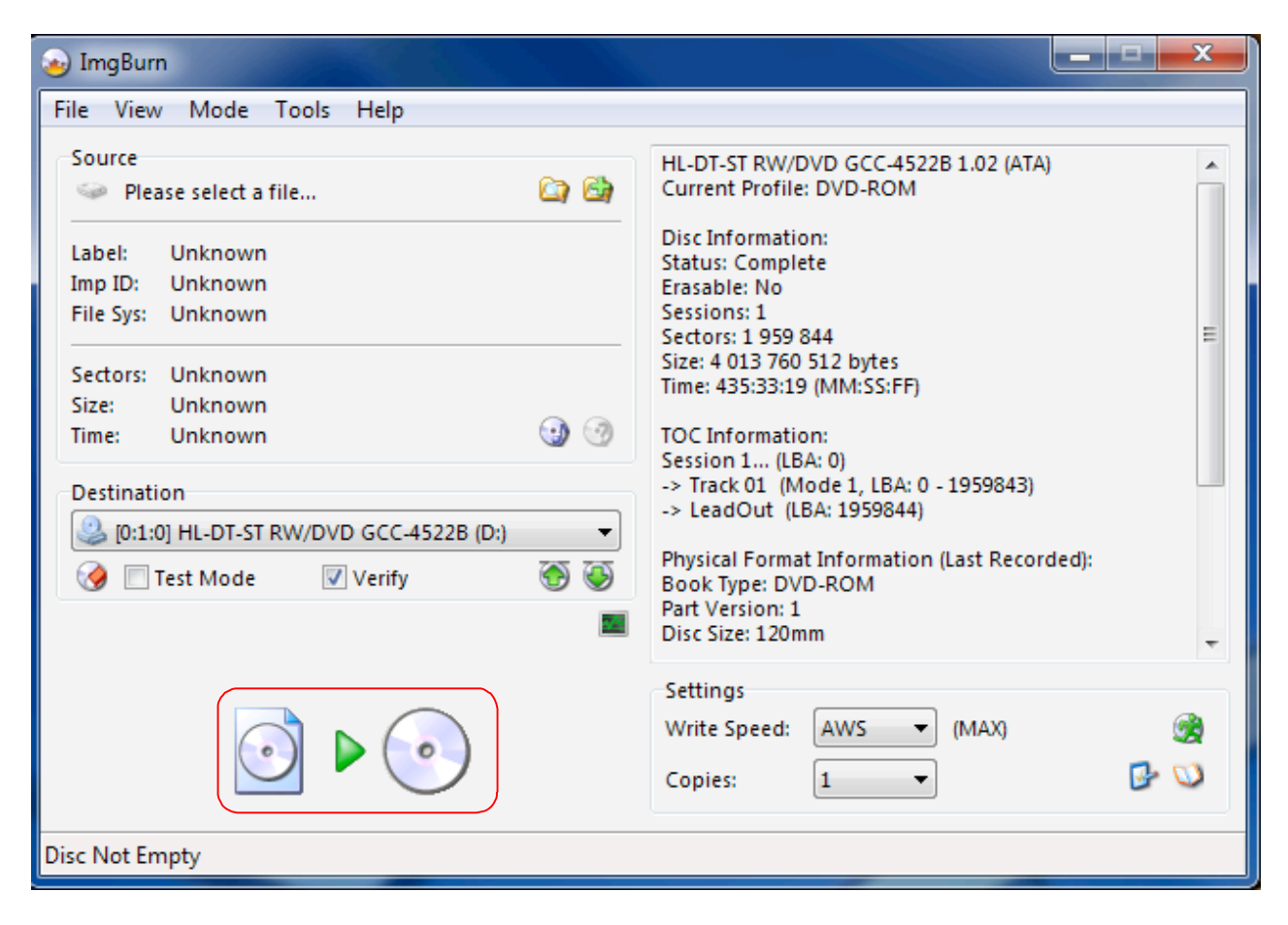